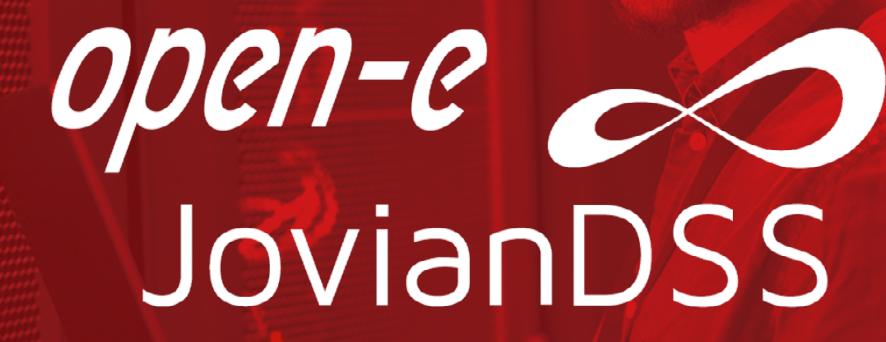

Step-by-step guide on how to activate Open-E JovianDSS Trial for both single node and cluster configurations

Step-by-step guide on how to activate Open-E JovianDSS Trial for both single node and cluster configurations

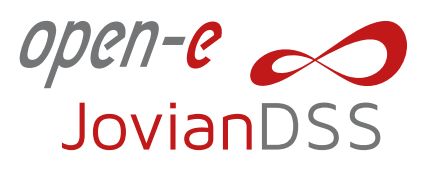

#### 1. Go to the **Open-E JovianDSS Trial page**.

|                                                                                    |                                                                                         |                       | 🖾 Contact us 🛛 + Register you     | r product         |              |
|------------------------------------------------------------------------------------|-----------------------------------------------------------------------------------------|-----------------------|-----------------------------------|-------------------|--------------|
| open-e                                                                             | Products Solutions                                                                      | Technical Support Buy | Partners About Us                 | Download trial Q  |              |
|                                                                                    | F                                                                                       |                       |                                   |                   | -K/2         |
| #1 Software for                                                                    |                                                                                         |                       | Malang 20                         | and the second    | 4.5          |
| Data Storage, Ba                                                                   | ickup                                                                                   |                       | Hannah E                          |                   |              |
| & Business Cont                                                                    | inuity                                                                                  | 1                     | Andread and and and and the State |                   | T            |
| and the same                                                                       | *****                                                                                   |                       | - milliontentine - 1              |                   | 1-17         |
| 3-in-1 Complete Data Storage Solut                                                 | tion - Accelerate Your                                                                  |                       | I will be the first the state     |                   | 413          |
| Data Storage with ZFS-based Stora                                                  | age System                                                                              |                       |                                   |                   | Let Vest Ves |
| Commission Contraction                                                             |                                                                                         |                       |                                   | ے<br>ا            |              |
|                                                                                    | TTTTTTTTTT                                                                              |                       | $\otimes$                         | с<br>Ю            |              |
|                                                                                    |                                                                                         |                       |                                   | Business          |              |
| Open-E JovianDSS is a perfect choice fr<br>thanks to its hypervisor-agnostic appro | or any virtualized data storage environm<br>ach. It can be set up physical servers or : | ent Data              | Backup                            | Distaster         |              |
| Virtual storage appliance (e.g. in hyper-                                          | converged environment). Learn more >                                                    | Storage               | Solution                          |                   |              |
|                                                                                    |                                                                                         |                       |                                   |                   | '            |
|                                                                                    |                                                                                         |                       |                                   |                   |              |
|                                                                                    |                                                                                         |                       |                                   |                   |              |
| C TOSHIBA inte                                                                     | κιοχι                                                                                   | A w                   | e are a part of worldv            | vide data storage | We are here! |
|                                                                                    |                                                                                         |                       |                                   |                   |              |

2. Click the Download button. Downloading installation file should start automatically.

|                                                                                       |                                                                                                    |                                             |                                                                                                    | ⊡ Contact us +                                                                         | Register your product                                                                                                    | ar pertar  |
|---------------------------------------------------------------------------------------|----------------------------------------------------------------------------------------------------|---------------------------------------------|----------------------------------------------------------------------------------------------------|----------------------------------------------------------------------------------------|----------------------------------------------------------------------------------------------------|------------|
| 🔊 OPC                                                                                 | n-e                                                                                                    | Products Solutions                          | Technical Support Bu                                                                                                    | y Partners Abou                                                                        | ut Us Download trial                                                                                                    | Q          |
| A STATEMENT                                                                           |                                                                                                    | • /                                         | Register or login to Open-I                                                                                                    | E Portal.                                                                              |                                                                                                    | 1          |
|                                                                                       |                                                                                                    |                                             | #2 Generate an Open-E Jovia<br>Open-E JovianDSS require<br>JovianDSS Trial" and generation                                                                 | anDSS trial product key<br>s a product key. To get one, g<br>rate a valid product key. | o to "Products" > "Open-E                                                                                                    |            |
|                                                                                       |                                                                                                    |                                             | #3 Download and install Op<br>Using the generated produ-<br>functional 60-day trial vers                                                                   | en-E JovianDSS<br>uct key, just install Open-E Jo<br>ion.                              | vianDSS to get access to the fully                                                                                                    |            |
|                                                                                       |                                                                                                    | Download                                    | Den-E Jovian                                                                                                    | D22                                                                                    |                                                                                                    |            |
|                                                                                       |                                                                                                    | ISO                                         | File (Free Trial)                                                                                                    | 055                                                                                    |                                                                                                    |            |
| Download ISO<br>For burning a b                                                       | t <b>ile (Free trial)</b><br>potable CD/DVD, installing a virtual m                                                                                                    | ISO                                         | File (Free Trial)                                                                                                    | 55                                                                                     |                                                                                                    |            |
| Download ISO<br>For burning a b<br>Version                                            | <b>ile (Free trial)</b><br>ootable CD/DVD, installing a virtual m<br><b>ietails</b>                                                                                                    | ISO                                         | conses                                                                                                    | DSS                                                                                    | rownload                                                                                                    |            |
| Download ISO<br>For burning a b<br>Version -<br>Version:                              | Tile (Free trial)<br>ootable CD/DVD, installing a virtual m<br><b>letails</b><br>v.1.0 up30r1 54118                                                                                                    | ISO<br>nachine.                             | censes                                                                                                    | J C                                                                                    | Download                                                                                                    |            |
| Download ISO<br>For burning a b<br>Version<br>Release da                              | file (Free trial)<br>ootable CD/DVD, installing a virtual m<br>fetails<br>v.1.0 up30r1 54118<br>e: Dec 22, 2023                                                                                                    | nachine.                                    | censes KU General Public License, version 2 KU General Public License, version 2 KU General Public License, version 3                                      |                                                                                        | Download                                                                                                    | alc        |
| Dewnload ISO<br>For burning a b<br>Version<br>Release da<br>Requiremo                 | Tile (Free trial)<br>ootable CD/DVD, installing a virtual m<br>stetails<br>v.10 up30r1 54118<br>e: Dec 22, 2023<br>nts: User registration to receive p                                                               | nachine.                                    | Conses KU General Public License, version 3 KU General Public License, version 3                                                                           | →<br>→<br>Source                                                                       | Download<br>Jata (150): 4.0 MB<br>s b5cfa9d6c8febd618f91ac2843d50a                                                                            | ale        |
| Download ISO<br>For burning a b<br>Version<br>Release da<br>Requirem<br>What's nev    | tile (Free trial)<br>ootable CD/DVD, installing a virtual m<br>setails<br>v.10 up30rl 54118<br>e: Dec 22, 2023<br>tts: User registration to receive p<br>c Release note →                                            | ISO<br>nachine.<br>Li<br>Gi<br>roduct key → | Censes AU General Public License, version 3 AU General Public License, version 3                                                                           | → File<br>→ MDS<br>Sour<br>MDS                                                         | Download<br>size (ISO): - 4.0 MB<br>I: Scfa9d6cBfebd6iBf91ac2843d50a<br>ces CD ▲<br>★                                                         | ale        |
| Download ISO<br>For burning a b<br>Version<br>Release da<br>Requirem<br>What's new    | Tile (Free trial)<br>botable CD/DVD, installing a virtual m<br>stetails<br>v.10 up30r1 54118<br>e: Dec 22, 2023<br>tts: User registration to receive p<br>c Release note →<br>download the coffusion of either a Si  | nachine.                                    | Conses<br>RU General Public License, version 2<br>RU General Public License, version 3                                                                     | → File<br>→ Sour<br>MDS<br>Sour<br>MDS                                                 | Download<br>Jake (BSC): -4.0 MB<br>1: b5cfa94dc8febd618f91ac2843d50a<br>ces<br>ces<br>±<br>trogmont at any point places general               | alc        |
| Dewnload ISO<br>For burning a b<br>Version -<br>Release da<br>Requireme<br>What's nev | Tile (Free trial)<br>otable CD/DVD, installing a virtual m<br>details<br>v.1.0 up30r1 54118<br>e: Dec 22, 2023<br>Ints: User registration to receive p<br>c. Release note →<br>download the software for either a Si | ISO<br>nachine.                             | Censes AU General Public License, version 2 AU General Public License, version 3 AU General Public License, version 3 AU General Public License, version 3 | → File:<br>MDS<br>Source<br>MDS<br>he hardware of your test envi-<br>key.              | Download<br>the ((SO): -4.0 MB<br>: b5cfa9d6c8febd61893ac2843d50a<br>ces<br>ces<br>ces<br>cos<br>cos<br>cos<br>cos<br>cos<br>cos<br>cos<br>co | ale<br>ate |

**Note:** If the download does not start automatically after a few seconds, you can start it manually by clicking the link located under the page header.

Step-by-step guide on how to activate Open-E JovianDSS Trial for both single node and cluster configurations

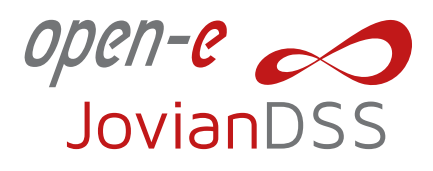

3. Open-E JovianDSS requires trial product key(s) for Single node or HA Cluster configuration. The trial keys for both configurations can be obtained on **Open-E JovianDSS Trial page** in Portal.

|                                                          |                            |                                                                       |                                                              |                                                                                                    |                                      | Contact us + Register your product +) Login to your portal |      |              |  |  |
|----------------------------------------------------------|----------------------------|-----------------------------------------------------------------------|--------------------------------------------------------------|----------------------------------------------------------------------------------------------------|--------------------------------------|------------------------------------------------------------|------|--------------|--|--|
| c→ open-e                                                | Products Solutions         | Technical Support                                                     | Buy Pa                                                       | artners                                                                                                    | About Us                             | Download trial                                             | Q    |              |  |  |
| Open-E JovianDSS                                         | Downlo                     | ad Cente                                                              | r                                                            |                                                                                                    |                                      | ////                                                       | )——— |              |  |  |
| Thank you for downloading our software!                  |                            | ARC 2                                                                 |                                                              |                                                                                                    |                                      |                                                            |      |              |  |  |
|                                                          | n-E JovianDSS              |                                                                       |                                                              |                                                                                                    |                                      |                                                            |      |              |  |  |
| Thank you for downloading our softw                      | ware!                      |                                                                       |                                                              |                                                                                                    |                                      |                                                            |      |              |  |  |
| If the download does not start automatically after a few | seconds, please click here | to start it manually.                                                 |                                                              |                                                                                                    |                                      |                                                            |      |              |  |  |
|                                                          | + +                        | How to obtain                                                         | the produc                                                   | t key to                                                                                                    | install the                          | trial version?                                             |      |              |  |  |
|                                                          | +                          | Open-E JovianDSS requ<br>The trial keys for both c                    | ires trial product<br>onfigurations car                      | t key(s) for Sir<br>n be obtained                                                                                                    | ngle node or HA<br>d in your Portal. | Cluster configurations.                                    |      |              |  |  |
|                                                          |                            | #1 Create a user accor<br>Register or login to                        | unt<br>your Open-E Par                                       | rtner Portal.                                                                                                    |                                      |                                                            |      |              |  |  |
|                                                          | 加加                         | #2 Generate an Open-<br>Open-E JovianDSS in<br>JovianDSS Trial" and   | E JovianDSS tria<br>requires a produce<br>d generate a valio | al product ke<br>ct key. To get<br>d product key                                                                                                    | ey<br>: one, go to "Pro<br>y.        | ducts" > "Open-E                                           |      |              |  |  |
|                                                          |                            | #3 Install Open-E Jovi<br>Using the generated<br>functional 60-day tr | anDSS and ente<br>d product key, ju<br>ial version.          | er the produces the produce of the produce of the p | et key<br>en-E JovianDSS             | to get access to the fully                                 |      |              |  |  |
|                                                          |                            |                                                                       |                                                              |                                                                                                    |                                      |                                                            |      | We are here! |  |  |

Note: If you are already logged in to your Open-E account, click Get trial product key.

4. Once you are loged in to your Open-E Portal account, you should be automatically redirected to the Open-E JovianDSS Trials page. Depending on the type of configuration, generate an Open-E JovianDSS trial product key for Single node or HA configuration.

| ₀•• open-e | Partner Portal                                                                                                    |                                                                                         |                      |            |                    | Lukasz Kaczynski My account Logout                                                                                                    |
|------------|----------------------------------------------------------------------------------------------------|-----------------------------------------------------------------------------------------|----------------------|------------|--------------------|----------------------------------------------------------------------------------------------------|
| Dashboard  | Revenue [USD]                                                                                                    |                                                                                         |                      |            |                    | Salesman Contact Details                                                                                                    |
|            | 2024: 0.00   N/A<br>2023: 0.00   N/A<br>2022: 0.00   N/A<br>2020: 0.00   N/A<br>2039: 0.00   N/A<br>2039: 0.00   N/A<br>2039: 0.00   N/A | 1.0<br>0.9<br>0.7<br>0.6<br>0.6<br>0.6<br>0.4<br>0.4<br>0.2<br>0.2<br>0.2<br>0.2<br>0.7 | 2018 2019 2020       | 2021 2022  | 2023 2024          | Ms. Reepa Prelationskil         * 1 (73) 656 225         * Reepa prelationskildgene.com         Open-E JordanDSS Trails         Vou Nav 500 keys left to generate. Your limit is 1000.         Towner, globase and a request to info@epen-acom.         Dependig on the chosen configuration to pack. Be generate will generate a trial product hey bingthe node of a set of keys flucter configuration) needed to run the trial version of powers. |
|            | Sales management                                                                                                    |                                                                                         |                      |            |                    | Single node Generate keys                                                                                                    |
|            | Total Sold Products: 30                                                                                                    |                                                                                         | Products on Stock: 3 |            |                    |                                                                                                    |
|            | Products sale<br>Product Name                                                                                                    | Total sold                                                                              | Sold last 30 days    |            | Sold last 6 months | Generate keys                                                                                                    |
|            | Open-E JovianDSS                                                                                                    | 8                                                                                       | 0                    |            | 0                  | Advanced Metro HA Cluster                                                                                                    |
|            | Open-E DSS V7                                                                                                    | 9                                                                                       | 0                    |            | 0                  | Generate keys                                                                                                    |
|            | Technical Support Licences                                                                                                    |                                                                                         | Expired              | Evolution  | Expiring           |                                                                                                    |
|            | Product Name                                                                                                    | Total active                                                                            | during last 1 year   | in 1 month | in 6 month         | All generated JovianDSS trials                                                                                                    |
|            | Open-E JovianDSS                                                                                                    | 0                                                                                       | 1                    | 0          | 0                  | Support tickets                                                                                                    |

Step-by-step guide on how to activate Open-E JovianDSS Trial for both single node and cluster configurations

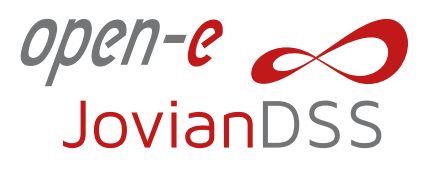

5. Enter any system name and click the Generate button.

|  | e.e. lovia              | DSS Trial license key - single                 | node                               | ×        |  |
|--|-------------------------|------------------------------------------------|------------------------------------|----------|--|
|  | 0.5                     | 1000 manifective key single                    | noue                               |          |  |
|  | You can<br>installed    | enter a unique "System name" to easily recogni | ize the machine on which JovianDSS | trial is |  |
|  | 6- Cartestan<br>Generat | ed for (customer name)                         |                                    |          |  |
|  |                         |                                                |                                    |          |  |
|  | Comme                   | nt.                                            |                                    |          |  |
|  |                         |                                                |                                    |          |  |
|  |                         |                                                | Generate                           | ancel    |  |
|  |                         |                                                | Generate                           | and en   |  |
|  |                         |                                                |                                    |          |  |
|  |                         |                                                |                                    |          |  |
|  |                         |                                                |                                    |          |  |
|  |                         |                                                |                                    |          |  |
|  |                         |                                                |                                    |          |  |
|  |                         |                                                |                                    |          |  |
|  |                         |                                                |                                    |          |  |

If you have generated keys for HA Cluster configuration, an additional HA Cluster license keys are generated as well.

After the key has been generated, a dialogue with your trial product key will appear. If you have generated license keys for a cluster configuration, an additional node failover key is generated as well.

| ∽⊃ open-e                     |                                   |                                                                                                 |                     |  |
|-------------------------------|-----------------------------------|-------------------------------------------------------------------------------------------------|---------------------|--|
| Dashboard                     |                                   |                                                                                                 |                     |  |
| Company information *         |                                   |                                                                                                 |                     |  |
| Trainings C                   |                                   |                                                                                                 |                     |  |
| Company products              |                                   |                                                                                                 |                     |  |
| Witeboute f                   |                                   |                                                                                                 |                     |  |
| Marketing resources           |                                   |                                                                                                 |                     |  |
| Technical summer 6            |                                   |                                                                                                 |                     |  |
| System deployment             |                                   |                                                                                                 |                     |  |
| Storage and RAID Calculations | JovianDSS                         | 5 Trial license key - single node                                                               | ×                   |  |
| Webmars & Live demos          | You have gene<br>Trial Product Ke | erated a new license key for JovianDSS Trial Version.<br>ty: 4IYV-FZRS-JT7U-M26P-BALC-CFIC-CFQZ | 224                 |  |
|                               |                                   | Close Go to list                                                                                | t of trial licenses |  |
|                               |                                   | Products on Stock; 3                                                                            |                     |  |
|                               |                                   |                                                                                                 |                     |  |
|                               |                                   |                                                                                                 |                     |  |
|                               |                                   |                                                                                                 |                     |  |
|                               |                                   |                                                                                                 |                     |  |
|                               |                                   |                                                                                                 |                     |  |
|                               |                                   |                                                                                                 |                     |  |
|                               |                                   |                                                                                                 |                     |  |

Note: The same key can be found in the table at the bottom of the Open-E JovianDSS Trial page.

Step-by-step guide on how to activate Open-E JovianDSS Trial for both single node and cluster configurations

| open-e                                                                                                    | Partner Portal                                                                                                    |                              |                                                                            |                                     |                           | Lukasz Kaczynski My accoun                                 | t Logou |
|----------------------------------------------------------------------------------------------------|----------------------------------------------------------------------------------------------------|------------------------------|----------------------------------------------------------------------------|-------------------------------------|---------------------------|------------------------------------------------------------|---------|
|                                                                                                    | Single node configuration Simple architecture with one server.                                                                                                    | _                            | Standard HA Cluster configuration Single storage shared between the nodes. |                                     | Advanced Metro HA Cluster | configuration                                              |         |
| rainings <<br>ompany products v<br>nternal use)                                                            | Generate trial<br>product key                                                                                                    | - 1                          | Generate full set of produ<br>and HA Cluster license                       | ict keys<br>keys                    | Gener                     | rate full set of product keys<br>d HA Cluster license keys |         |
| Commercial próducts Trial products SOHO products Products downloads arehouse < irketing resources <u>4</u> | Generated JovianDSS trial license keys<br>Type keyword South                                                                                                    |                              |                                                                            |                                     |                           |                                                            |         |
|                                                                                                    | Trial product ey<br>Single node<br>Product key:<br>attiv/JESPTUAXGP-BALC-CFIC_CFQZ                                                                                                    | \$ Serial Number<br>T0010372 | Generation date<br>2024.06.10                                              | Status Awaiting for activation      | Customer name<br>Open-E   | System name<br>Lukasz_OpenE                                |         |
|                                                                                                    | Single node<br>Product Key:<br>4U6H-YMUM-1732-SEH-DEYE-OUFC-7CMY                                                                                                    | T0010295                     | 2024.01.10                                                                 | Activated<br>Expires:<br>2026.03.10 | Open-E                    | node-single                                                | Ξ       |
|                                                                                                    | Advanced Metro HA Cluster Feature Pack<br>Node product Kollos Bothal DOT-689Y-OQ14<br>AdjS-MITE-QUAB-BOthal DOT-689Y-OQ14<br>Node Advanced Metro HA Cluster key:<br>U469-04912377-MISG L1283779 | T0010278                     | 2024.01.03                                                                 | Awaiting for activation             | dd                        | df-jdss2                                                   | =       |
|                                                                                                    | Advanced Metro HA Cluster Feature Pack<br>Node product key:<br>4LDM-4G3K WT3S-0TP-F3M2-VMUD-CIP2<br>Node Advanced Metro HA Cluster key:<br>SUPAL2PERV44MMMASS0PP                                | T0010277                     | 2024.01.03                                                                 | Awaiting for activation             | dd                        | df-jdss1                                                   | Ξ       |
|                                                                                                    | Single node<br>Product key:<br>4668-2004-HBH-LOY-MSX2-UCBF-X2MY                                                                                                    | T0010254                     | 2023.12.18                                                                 | Activated<br>Expired:               | Daria                     | JDSS                                                       | =       |

JovianDSS

6. Navigate to the Open-E JovianDSS web interface and enter the generated trial product key into Product key input. Confirm by clicking the Add button.

**Note:** If you want to evaluate Open-E JovianDSS with Standard HA Cluster or Metro Advanced HA Cluster Feature Pack you have to provide Standard HA Cluster license key or Advanced Metro HA Cluster license key into Feature Pack keys input.

| Product key format is 2 | a provided to you from Open-E partner.<br>COX-XXXX-XXXX-XXXX-XXXX-XXXX-XXXX-XXXX- |   |     |
|-------------------------|-----------------------------------------------------------------------------------|---|-----|
| Product key:            | 4Q5U-YGUG-L7IP-T775-ZVUQ-VBVQ-3;                                                  | + | Add |
| Storage keys:           |                                                                                   | + | Add |
| Feature Pack keys:      | + Add more Feature Pack keys                                                      |   |     |
| Run                     |                                                                                   |   |     |
| 🗸 Run                   | Provinsion cause in any region                                                    |   |     |

Note: If you are experiencing any problems with installing Open-E JovianDSS, please refer to the Open-E JovianDSS Quick Start Guide.

7. If the Product key is valid, a confirmation message will appear. Click the Run button.

| License keys should be<br>Product key format is | e provided to you from Open-E partner.<br>XXXX-XXXX-XXXX-XXXX-XXXX-XXXX-XXXX-XX |       |    |
|-------------------------------------------------|---------------------------------------------------------------------------------|-------|----|
| Product key:                                    | 4Q5U-YGUG-L7IP-T775-ZVUQ-VBVQ-3ZEZ                                              | Chan  | ge |
| Storage keys:                                   |                                                                                 | + Add |    |
| Feature Pack keys:                              | + Add more Feature Pack keys                                                    |       |    |

Step-by-step guide on how to activate Open-E JovianDSS Trial for both single node and cluster configurations

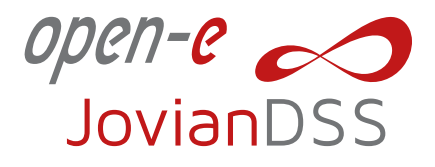

8. After you run the system for the first time, you need to activate the software within 5 days. If the activation period expires, the system's performance will be significantly reduced. In order to activate, please click the Activate now link.

| JovianDSS                |                                    |                                                                | About     Trial version not activated yet | , you have 5 days left. Activate now |
|--------------------------|------------------------------------|----------------------------------------------------------------|-------------------------------------------|--------------------------------------|
| Storage Storage          |                                    |                                                                |                                           | () Rescan                            |
| O<br>)}⊃ User Management | No zpools have been found on the r | ystem. To create your first zpool please select an "Add zpool" | utton.                                    |                                      |
| Storage Settings         | Zpools available for im            | port                                                           |                                           |                                      |
| System Settings          | (i) Rescan required                | above to scene dicks for new smalls                            |                                           |                                      |
| Diagnostics              | Press Rescan storage outcom        | nove to acan uses the new spons.                               |                                           |                                      |
|                          | Unassigned disks                   |                                                                |                                           |                                      |
|                          |                                    |                                                                |                                           |                                      |
|                          | Search                             |                                                                |                                           |                                      |
|                          | Name                               | Serial number                                                  | Size Model                                | Blink                                |
|                          | 1 sdb                              | drives csi0006                                                 | 20.00 GiB QEMU HARDDISK                   | •                                    |
|                          | 2 sdc                              | drives csi0005                                                 | 20.00 GiB QEMU HARDDISK                   | •                                    |
|                          | 3 sdd                              | drivescsi0004                                                  | 20.00 GIB QEMU HARDDISK                   | •                                    |
|                          | 4 sde                              | drivescsi0003                                                  | 20.00 GIB QEMU HARDDISK                   | •                                    |
|                          | 5 sdf                              | drivescsi0002                                                  | 20.00 GIB QEMU HARDDISK                   | •                                    |
|                          | 6 sdg                              | drivescsi0001                                                  | 20.00 GIB QEMU HARDDISK                   | •                                    |

9. From the About window click Activate button.

| <i>open-e </i> JovianDSS |                                                                     |                                                                                                    |                                                                                                |                                                                                |         |           | 🖃 Logast 🗸  |
|--------------------------|---------------------------------------------------------------------|----------------------------------------------------------------------------------------------------|------------------------------------------------------------------------------------------------|--------------------------------------------------------------------------------|---------|-----------|-------------|
| Storage                  | Storage                                                             | About                                                                                                    |                                                                                                |                                                                                |         | () Rescan | + Add zpool |
| Storage Settings         | ① No at<br>Zpools<br>〔〕                                             | Version: 1.0ep20.1501.21749                                                                                                    | Licenses<br>License keys should be<br>Product key format is X<br>Product key:<br>Storage keys: | e provided to you from Open-E partnee<br>000X-000X-000X-000X-000X-000X-000X-00 | Change  |           |             |
|                          | Unas:<br>Band<br>1 adb<br>2 add<br>3 add<br>4 add<br>5 add<br>6 add | Setal number: T001346<br>Storage: Unlimited<br>Version status: Not activated<br>Explantion data: 2016-11-13<br>↑ In and/of the used/with getmath<br>needs to be activated using<br>"Activate" Mathematical activation<br>insertion below the status<br>days is activate). After this partical<br>is getficiently reduced.<br>Show software license | Feature Pack keys:                                                                             | + Add more Feature Pack keys                                                   |         |           |             |
|                          |                                                                     |                                                                                                    |                                                                                                |                                                                                | X Close |           |             |

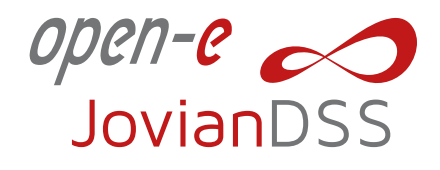

Step-by-step guide on how to activate Open-E JovianDSS Trial for both single node and cluster configurations

10. Next, select the activation method (in this tutorial we activate the product online) and click the Activate button.

| open-e 🦰<br>JovianDSS                                                                                                    |      |                                                                                                    |                                                                                                    |                                                                                                    | rft. Activate now 🖂 Logout 🗸 |
|----------------------------------------------------------------------------------------------------|------|----------------------------------------------------------------------------------------------------|----------------------------------------------------------------------------------------------------|----------------------------------------------------------------------------------------------------|------------------------------|
| Storage                                                                                                    |      |                                                                                                    |                                                                                                    |                                                                                                    | Q Rescan + Add zpool         |
| <ul> <li>User Macaganette</li> <li>Solage Solage</li> <li>Solage Solage</li> <li>Solage Solage</li> <li>Despender</li> </ul> | Norm | Image: State State Stat | nees have here a character by remarks a construction of the Theorem<br>externs by remarks a construction of the Theorem<br>externs by remarks a construction of the Theorem<br>externs a construction of the Theorem<br>externs a construc | Charge<br>↓ Add          BinA         0         0         0         0         0         0         0         0         0         0         0         0         0         0         0         0         0         0         0 |                              |

11. If the activation is successful, a confirmation dialogue will appear. Click the Close button.

From now on you have 59-days to evaluate a fully functional Open-E JovianDSS with unlimited storage capacity.